# XVII International Congress of Educating Cities

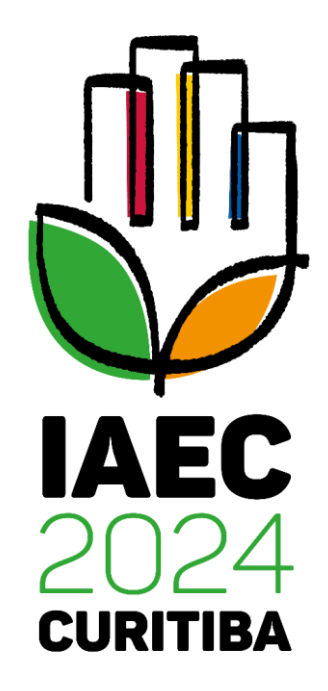

May 21st to 24th, 2024 - Curitiba - Brazil

**Enrollment Guidelines** 

## **Enrollment Guidelines**

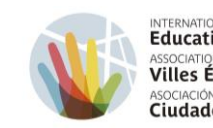

INTERNATIONAL ASSOCIATION OF Educating Cities ASSOCIATION INTERNATIONALE DES Villes Éducatrices ASOCIACIÓN INTERNACIONAL DE Ciudades Educadoras

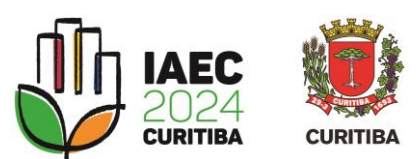

Select one of the options for foreigners, depending on your preferred language.

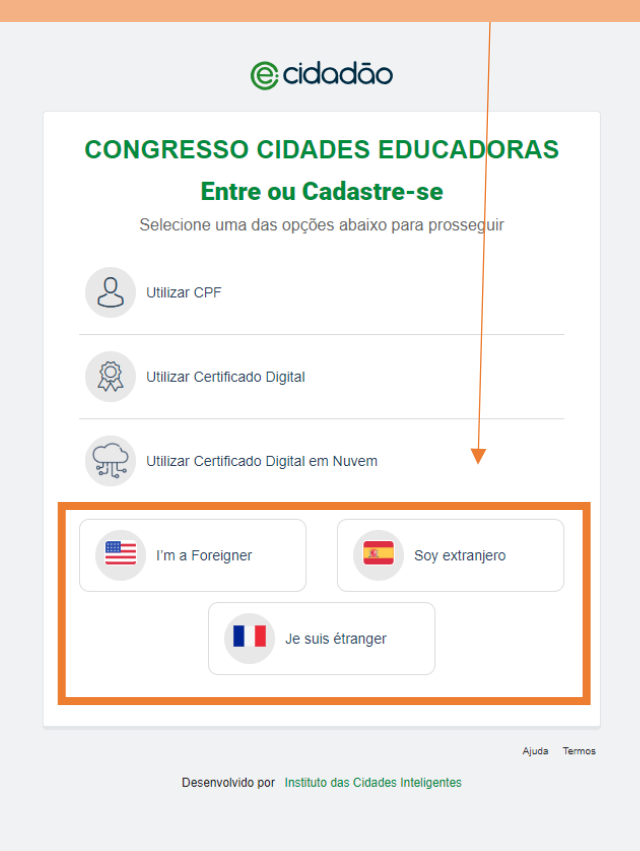

| © cidadão                                                                         | Click on "Sign-up" |  |  |  |
|-----------------------------------------------------------------------------------|--------------------|--|--|--|
| CONGRESSO CIDADES EDUCADORAS                                                      |                    |  |  |  |
| Identify yourself                                                                 |                    |  |  |  |
| Enter your mobile phone number and pas                                            | sword              |  |  |  |
| Enter your mobile phone number:  Enter your password:  Sign-up Forgot my password | Back Next          |  |  |  |
| Developed by Instituto das Cidades Inteligentes                                   | Terms              |  |  |  |

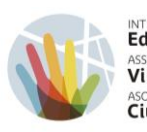

INTERNATIONAL ASSOCIATION OF Educating Cities ASSOCIATION INTERNATIONALE DES Villes Éducatrices ASOCIACIÓN INTERNACIONAL DE Ciudades Educadoras

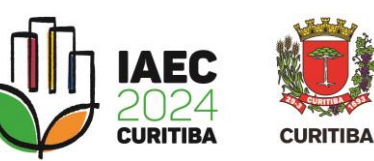

#### © cidadāo

#### CONGRESSO CIDADES EDUCADORAS

#### **Citizen Registration**

To have unique access to the services of the Congresso Cidades Educadoras, fill in some personal data.

| Mobile Phone Number *                              | Full Name *                  |           |  |
|----------------------------------------------------|------------------------------|-----------|--|
| <b>= +1 •</b> 201-555-0123                         | Full Name                    |           |  |
| Passport/DNI * 🔿                                   |                              | Country * |  |
| Passport/DNI                                       |                              | Select    |  |
| E-mail *                                           | Confirm E-mail *             |           |  |
| E-mail                                             | Confirm E-mail               |           |  |
| Account Security                                   |                              |           |  |
| Password * 💿                                       | Confirm password *           |           |  |
| Ø                                                  |                              | ø 🗡       |  |
| I accept the e-Cidadão Terms of use. * - Read term | s<br>ucadoras * - Read terms | Back Save |  |

### - Complete the registration

- with your personal details.
- Create a login and a
- password.
- Agree to the terms listed.
- Click on "Save".

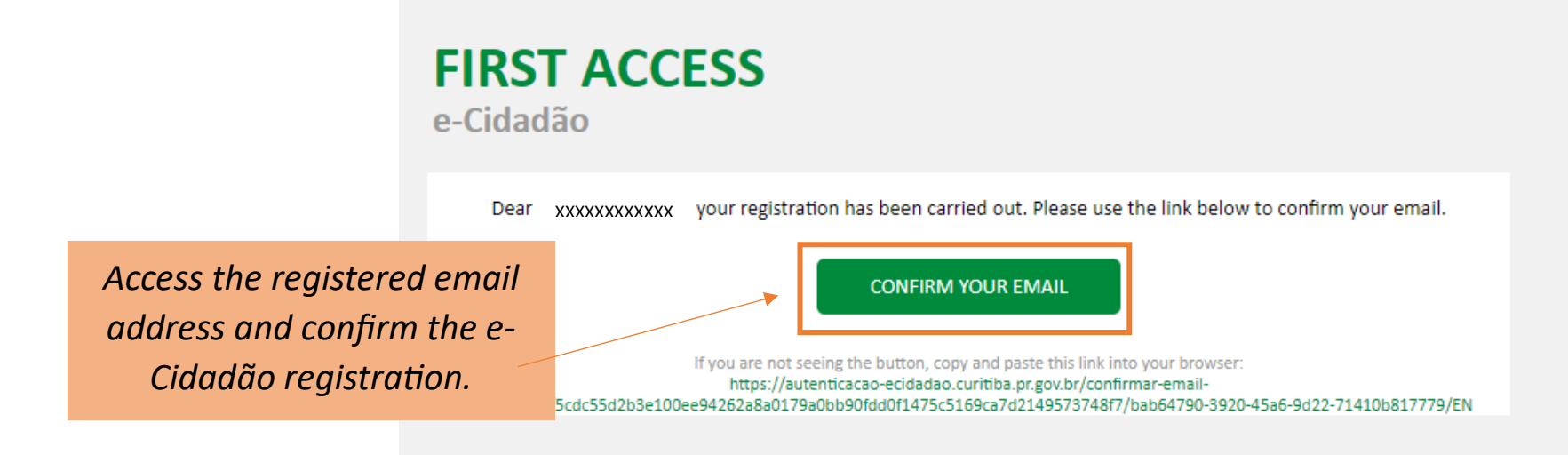

Select again one of the options for foreigners, according to the previous selection.

| (e) cidadão                                                                                             |  |  |
|----------------------------------------------------------------------------------------------------|--|--|
| CONGRESSO CIDADES EDUCADORAS<br>Entre ou Cadastre-se<br>Selecione uma das opções abaixo para prosseguir |  |  |
| E-mail confirmado com sucesso.                                                                          |  |  |
| Utilizar CPF                                                                                            |  |  |
| Utilizar Certificado Digital                                                                            |  |  |
| Utilizar Certificado Digital em Nuvem                                                                   |  |  |
| I'm a Foreigner Soy extranjero                                                                          |  |  |
|                                                                                                    |  |  |

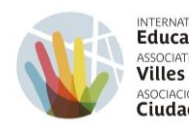

INTERNATIONAL ASSOCIATION OF Educating Cities ASSOCIATION INTERNATIONALE DES Villes Éducatrices ASOCIACIÓN INTERNACIONAL DE Ciudades Educadoras

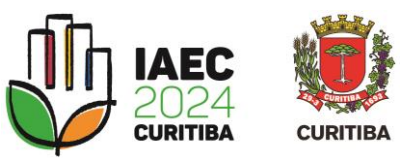

## **⊜**cidadāo

## CONGRESSO CIDADES EDUCADORAS Identify yourself

Enter your mobile phone number and password

Enter the already registered phone number and password and click on "Next".

| Enter your mobile phone number:                |      |      |       |
|------------------------------------------------|------|------|-------|
| •                                              |      |      |       |
| Enter your password:                           |      |      |       |
|                                                |      | Þ    |       |
| Sign-up Forgot my password                     | Back | Next |       |
| Developed by Instituto das Cidades Inteligente | 5    |      | Terms |

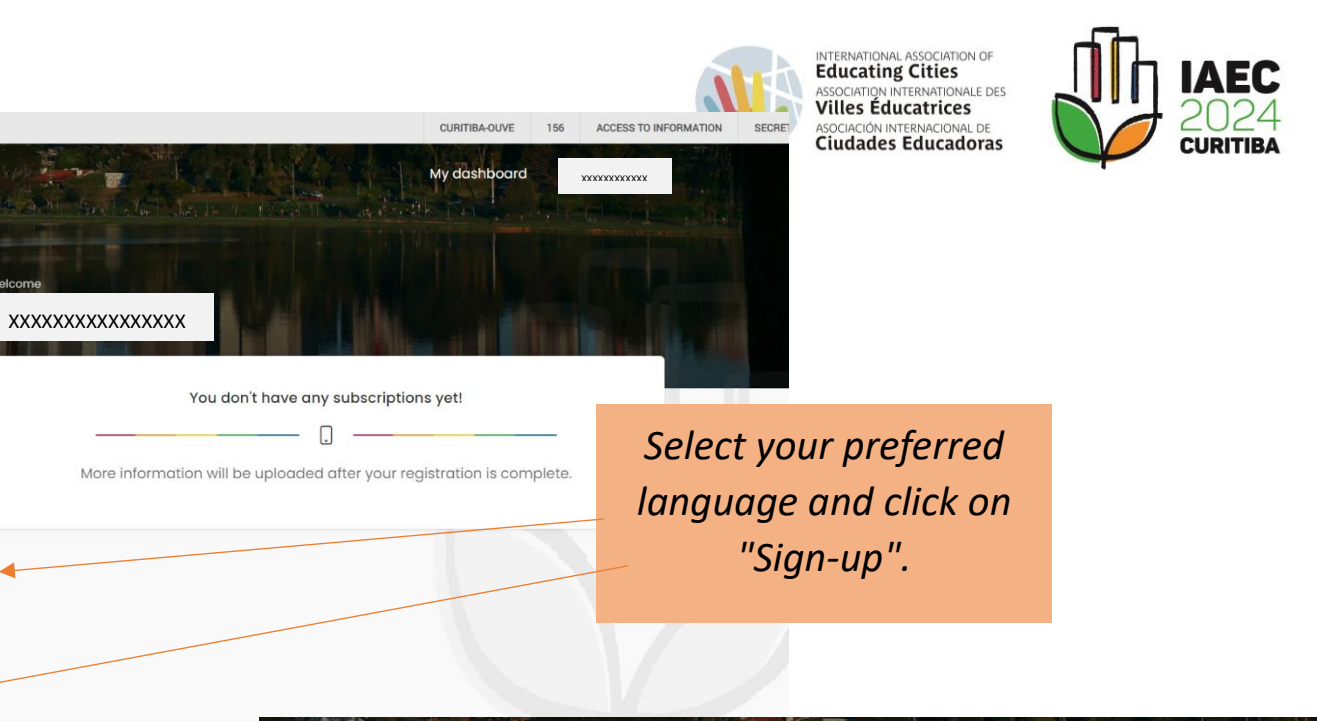

3 TH

Review the information for completing your application.

Each of the steps will be explained, so don't worry! We will help you during your registration.

AEC 2024

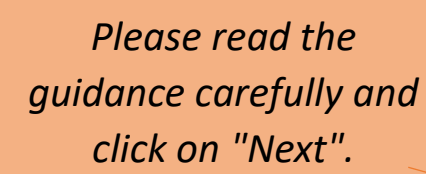

🕕 CURITIBA

English

AEC CURITIES

EDUCATING CITIES

Start 21/05/2024

130

DAYS

XVII INTERNATIONAL CONGRESS OF

End

More details

14

HRS

24/05/2024

19

MIN

#### Curitiba 2024 Welcome to the XVII INTERNATIONAL CONGRESS OF EDUCATING CITIES. Registration for the XVII INTERNATIONAL CONGRESS OF EDUCATING CITIES is divided into stages that may vary depending on the registration method selected and will be explained below: Inclusion of additional data May 20 Review your data registered in E-Cidadão and include the reauested data. 2024 Selection of activities 2 Select the activities available for each day of the event (online Curitiba | Brazil and presential modality only). Completion of registration E.

XVII INTERNATIONAL CONGRESS OF EDUCATING CITIES

\*\*\*\*\*\*

**CURITIBA** 

Centro de Eventos Positivo and Salão de Atos - Barigui Park

My dashboard

A NOT TOWN TO A TAKE

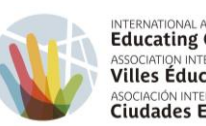

INTERNATIONAL ASSOCIATION OF Educating Cities ASSOCIATION INTERNATIONALE DES Villes Éducatrices ASOCIACIÓN INTERNACIONAL DE Ciudades Educadoras

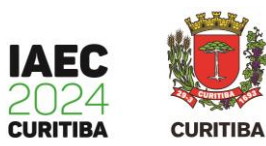

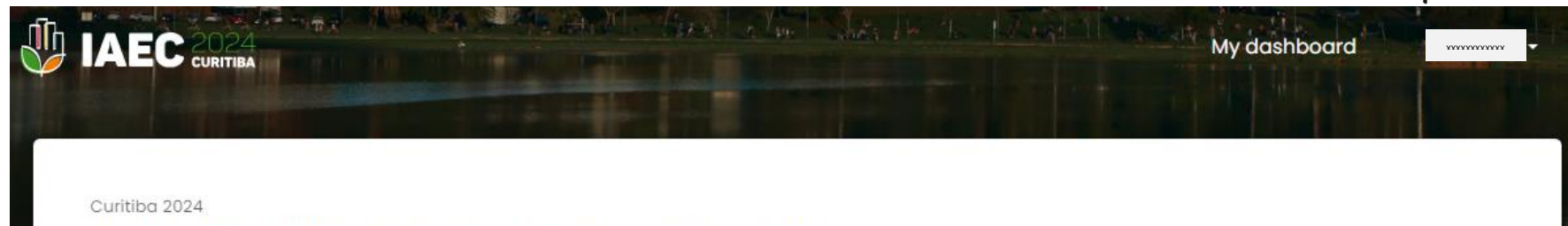

Welcome to the XVII INTERNATIONAL CONGRESS OF EDUCATING CITIES.

Before starting your registration, select the modality in which you want to register. Remember that each modality has different prices and access to congress activities.

| THE REAL PROPERTY IN THE REAL PROPERTY INTERNAL PROPERTY INTERNAL PROPERTY INT |                     |
|----------------------------------------------------------------------------------------------------|---------------------|
| Congress                                                                                                    |                     |
| From                                                                                                    |                     |
| \$160.00*                                                                                                    |                     |
|                                                                                                    |                     |
| ✓ Access to the exhibition area                                                                                                    |                     |
| ✓ Access to online activities                                                                                                    |                     |
| ✓ Access to the congress area                                                                                                    |                     |
| ✓ Meals                                                                                                    |                     |
|                                                                                                    | Click on "Sign-up". |
| Sign up                                                                                                    |                     |
| Available activities                                                                                                    |                     |
|                                                                                                    |                     |
|                                                                                                    |                     |

\* Congress prices vary according to the country/city of origin and registration date and will be applied at the end of the registration process.

# **CONGRESS REGISTRATION**

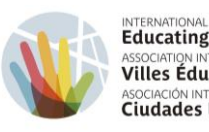

INTERNATIONAL ASSOCIATION OF Educating Cities ASSOCIATION INTERNATIONALE DES Villes Éducatrices ASOCIACIÓN INTERNACIONAL DE Ciudades Educadoras

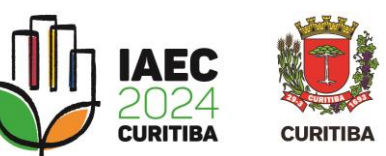

|                                                                                                    |                                              | <b>1. Enter additional informati</b><br>personal data will be automatically to<br>from the e-Cidadão registration). | iON (your<br>transferred                               |
|----------------------------------------------------------------------------------------------------|----------------------------------------------|----------------------------------------------------------------------------------------------------|--------------------------------------------------------|
| Step 01 of 03<br>Inclusion of additional data                                                                                        |                                              | <ol> <li>2. Agree to the terms indicated.</li> <li>3. Click on "Next".</li> </ol>                                   |                                                        |
| Full name CPF/Passpor                                                                                                    | t/dni<br>XXXXXXXXX                           | E-mail                                                                                                    | *EOD NON INEC MEMBED                                   |
| Preferred language* AICE Membe                                                                                                    | er City*                                     | Another city                                                                                                    | <u>CITIES:</u>                                         |
| Select  Cell phone Social Name                                                                                                    |                                              |                                                                                                    | Select the "Other" option.                             |
| +1 XXXXXXXXXXXXXXXXXXXXXXXXXXXXXXXXXXXX                                                                                              | Deficiency                                   |                                                                                                    | Add the name of your city in the<br>"Other City" field |
| <ul> <li>Yes</li> <li>No</li> <li>Participant's role</li> </ul>                                                                      | Select                                       | ~                                                                                                    |                                                        |
| Segment* Position/Fun                                                                                                    | ction*                                       | AICE Member City*                                                                                                   | Other city                                             |
| Select V Select                                                                                                    | ~                                            | Select                                                                                                    | ×                                                      |
| Dietary restrictions                                                                                                    |                                              | Other                                                                                                    |                                                        |
| Vegetarian                                                                                                    | Allergic to Gluten                           |                                                                                                    | UPDATE                                                 |
| 🗌 Vegan                                                                                                    | Allergic to Lactose                          | D                                                                                                    | eficiencv                                              |
| I have read and agree to the <u>Image and Voice Terms (LG</u> I have read and agree to the <u>Code of Ethics of the Interno</u> Back | PD)<br>Itional Association of Educating Citi | Next                                                                                                    |                                                        |

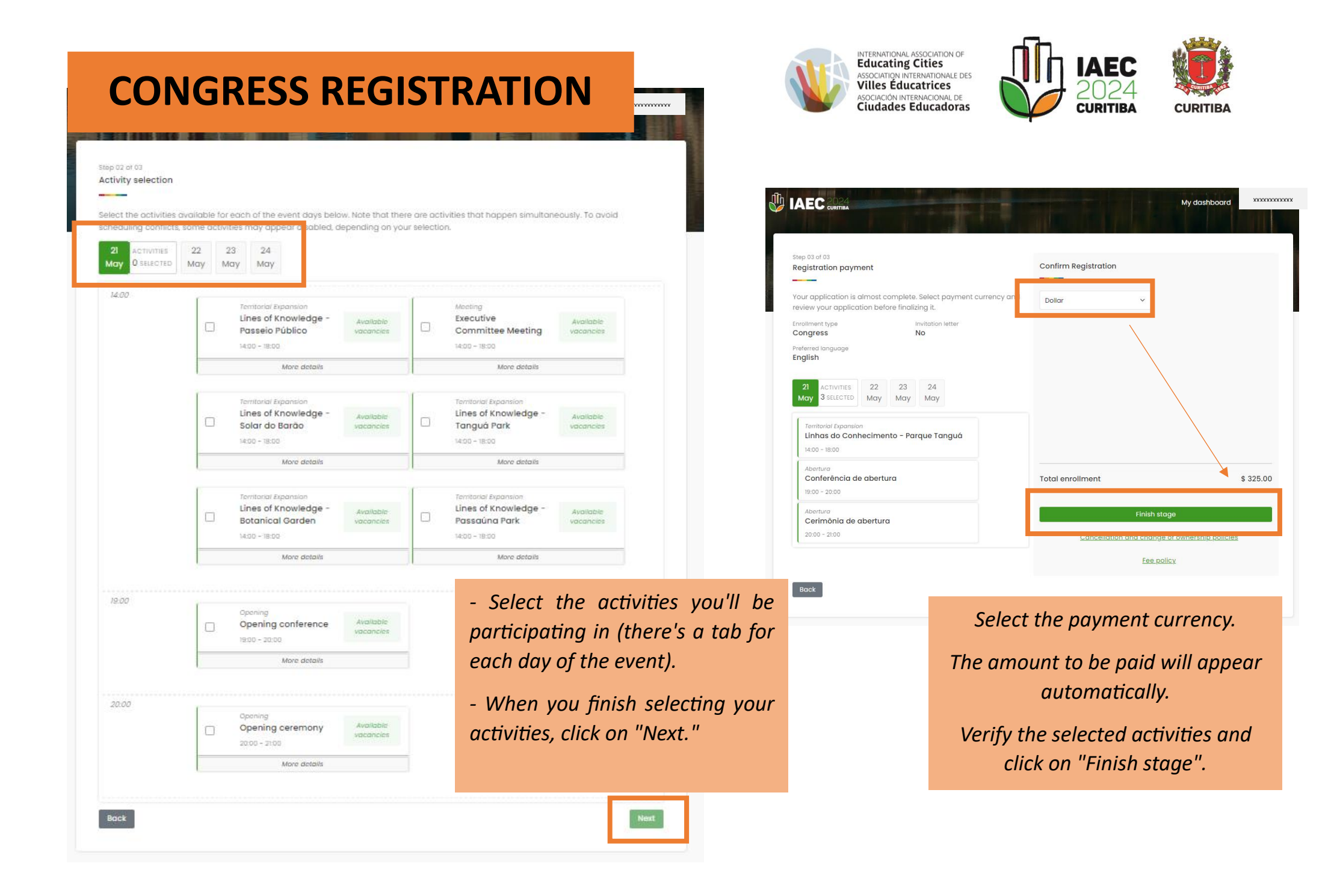

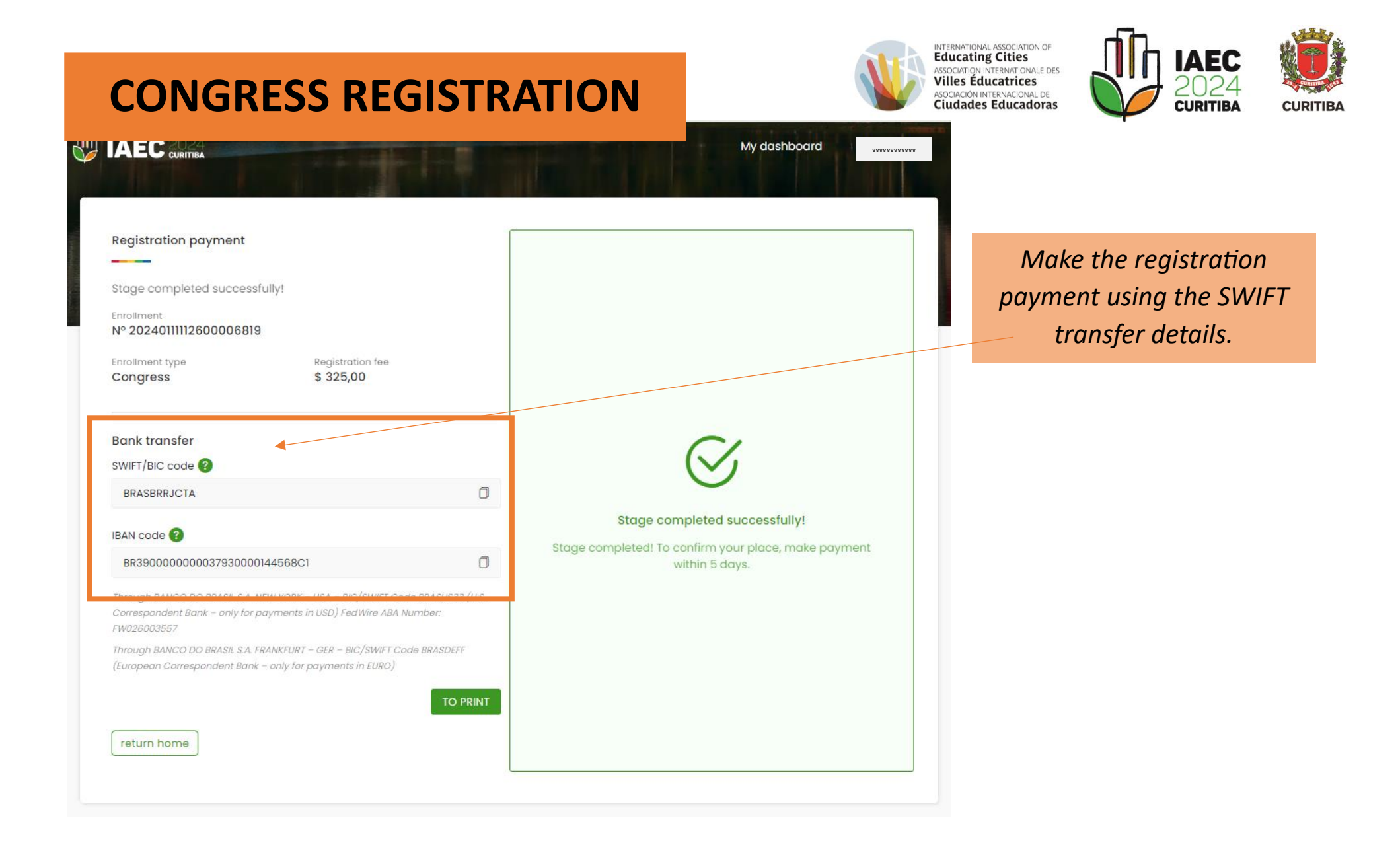

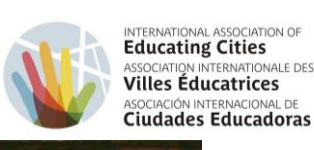

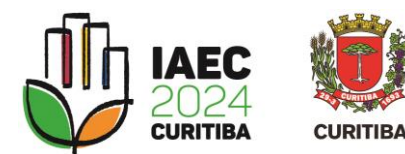

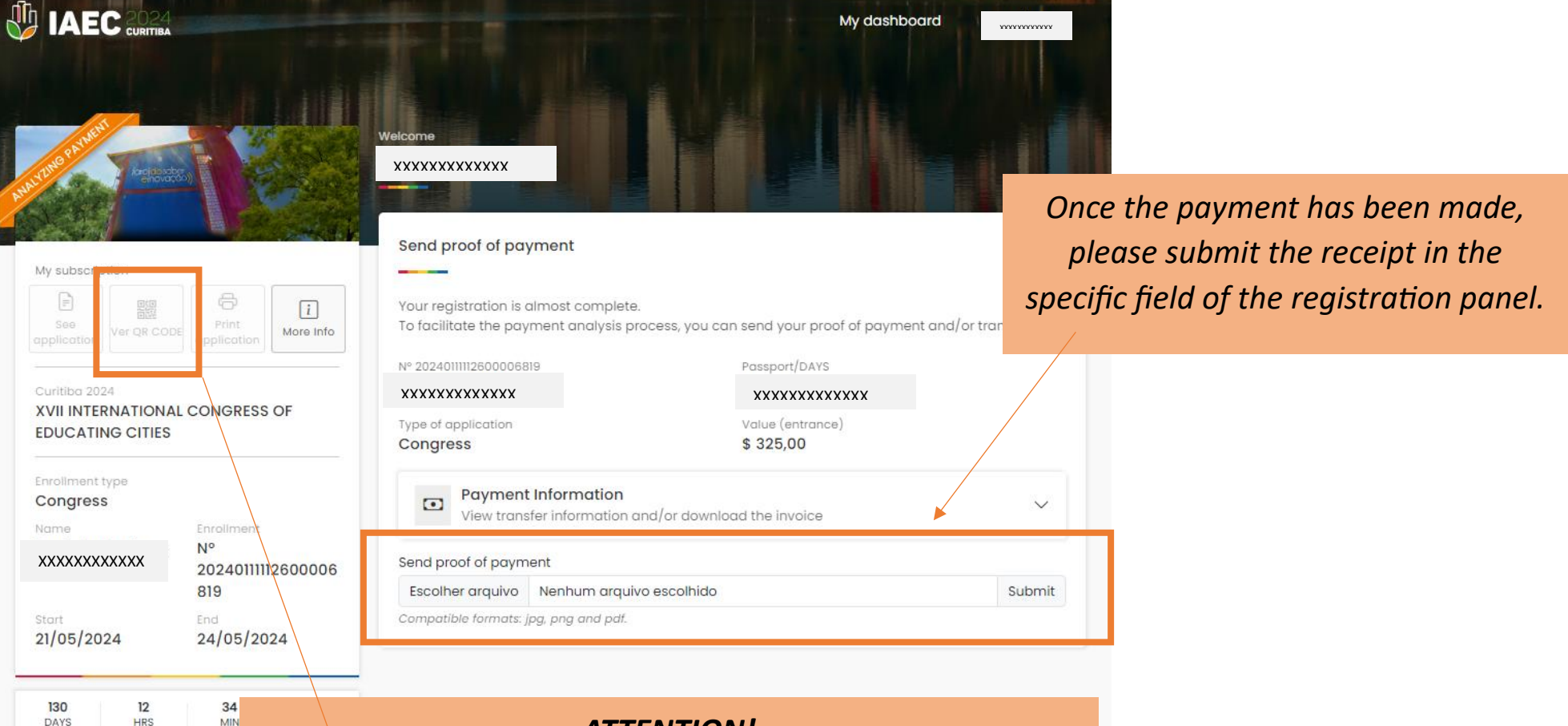

## **ATTENTION!**

To access the event space, it will be necessary to present the QR code.

Once the payment is identified, the status of your request will change to "Subscribed" and access to the QR code will be available by clicking on "View QR Code".